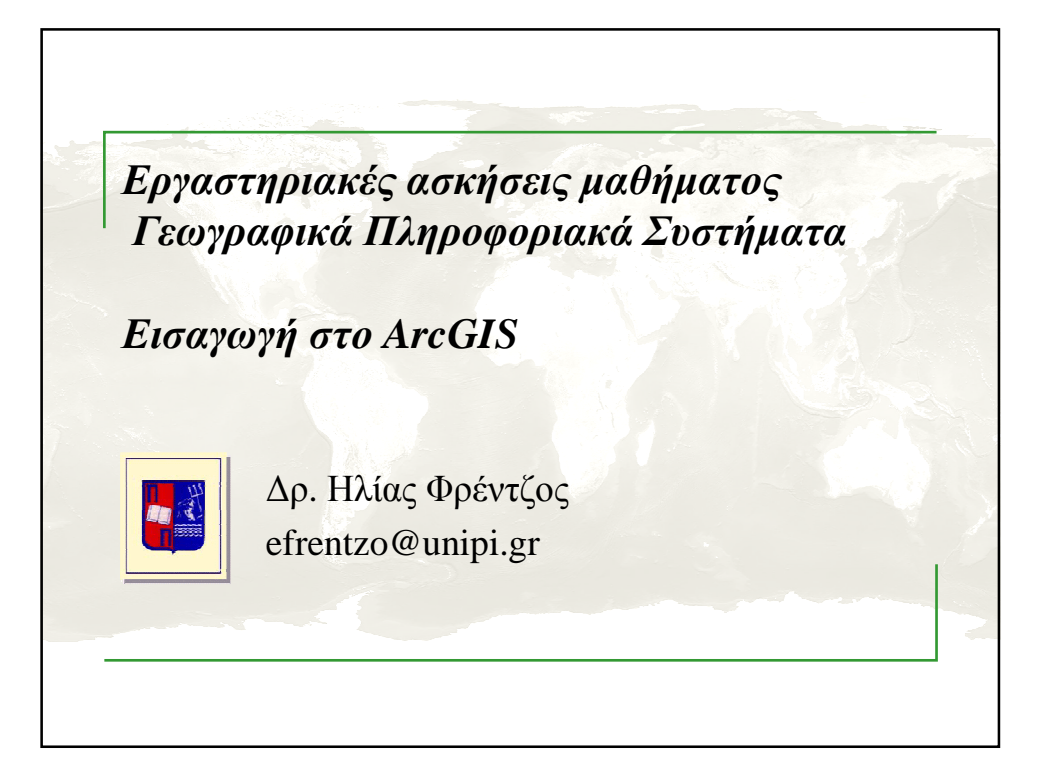

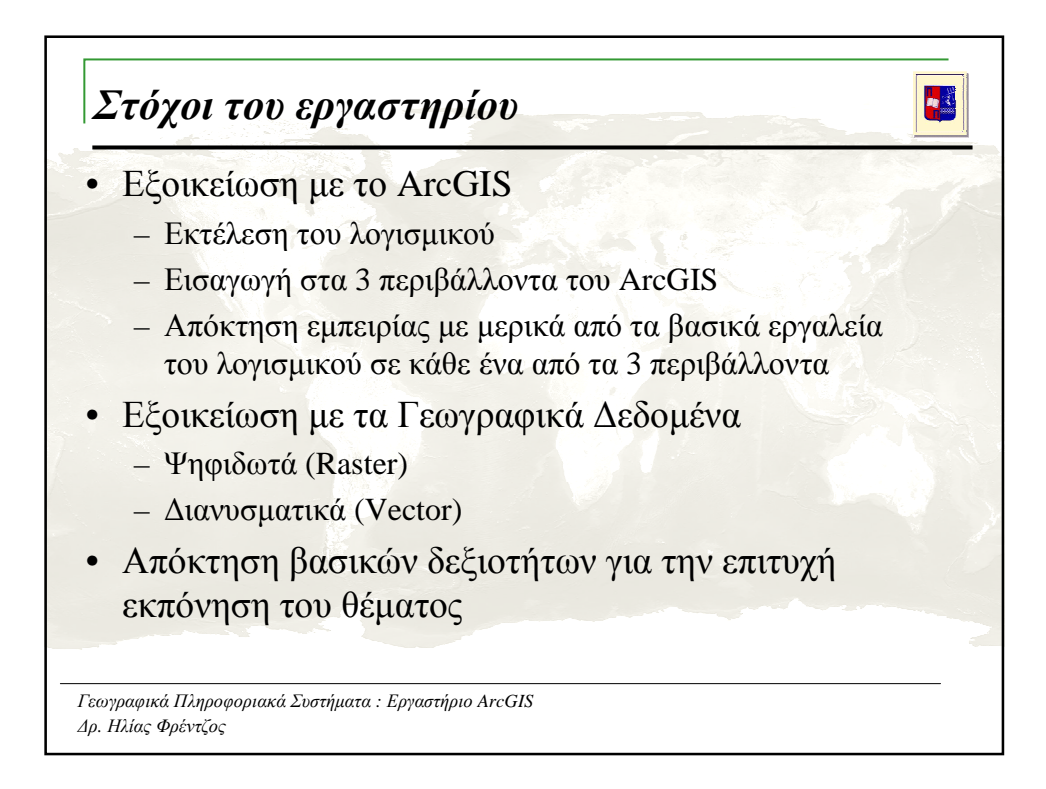

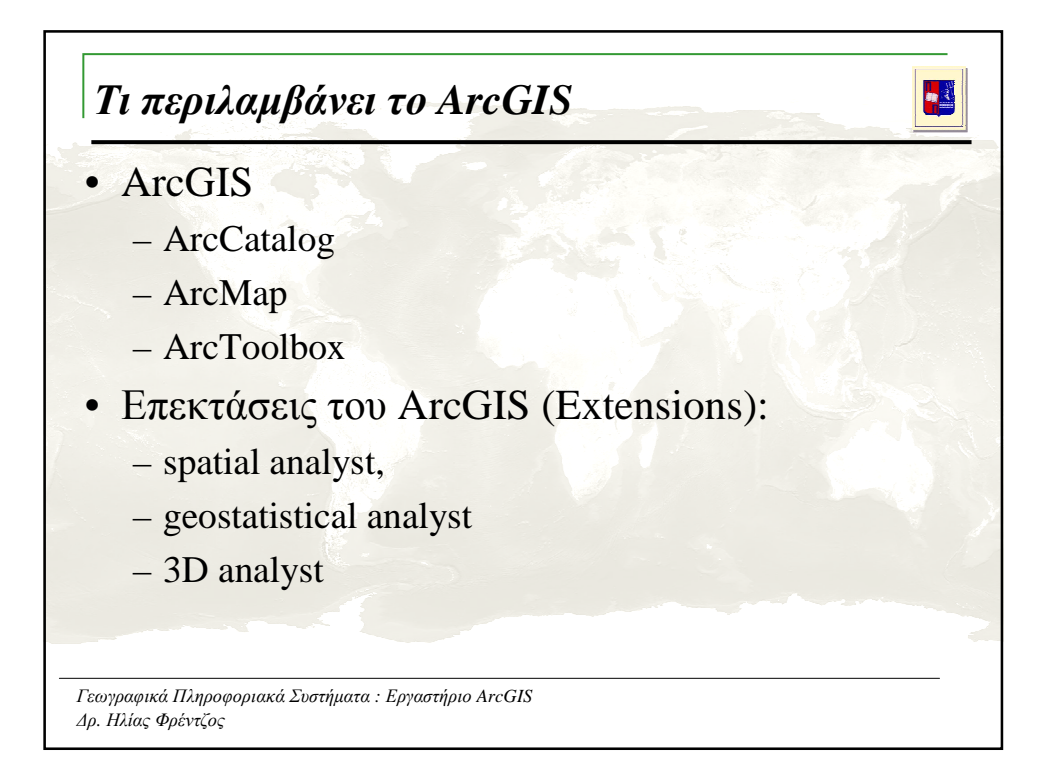

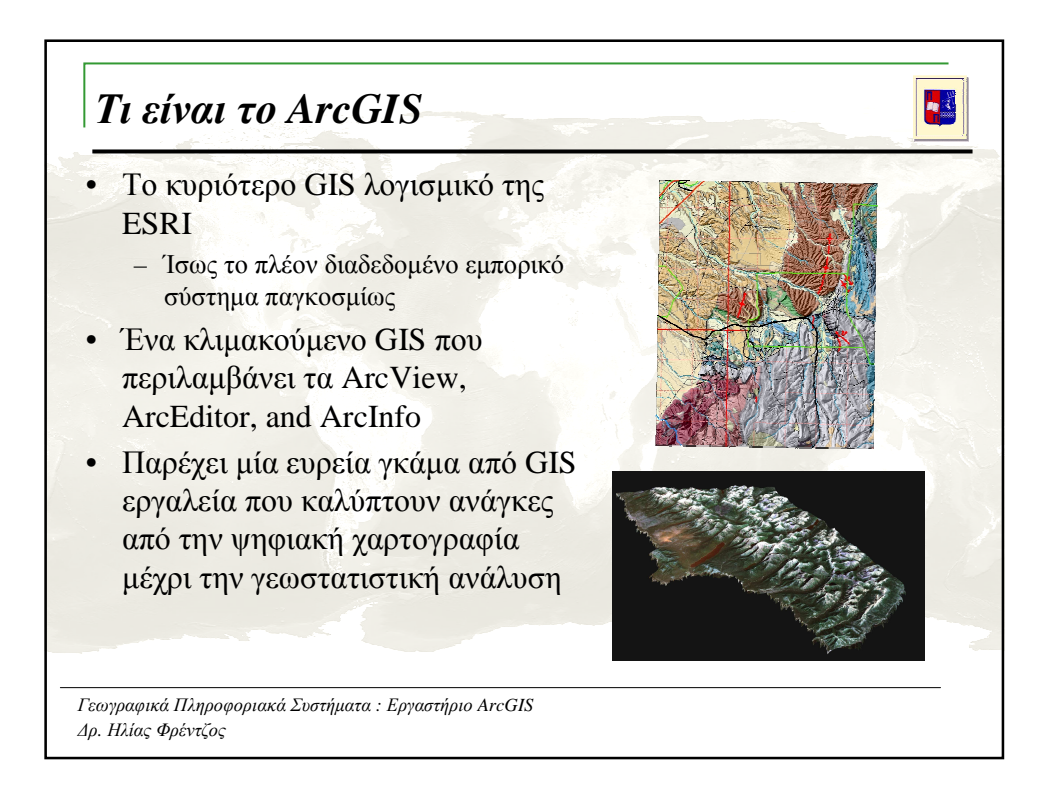

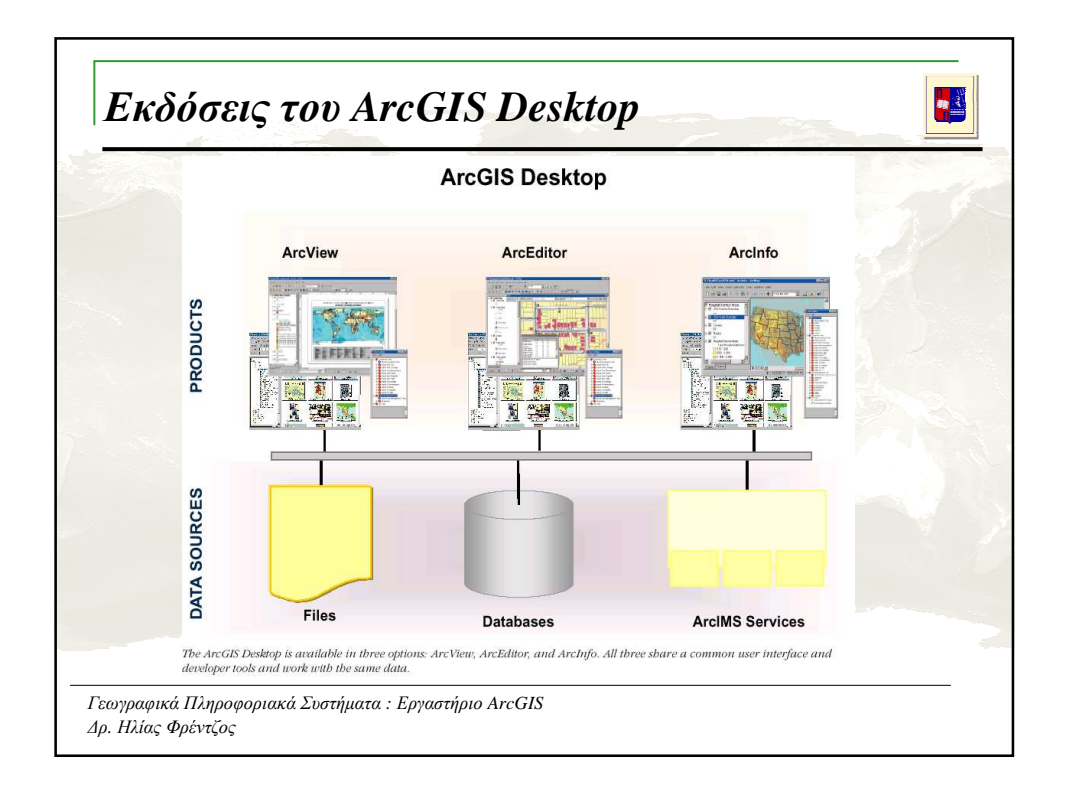

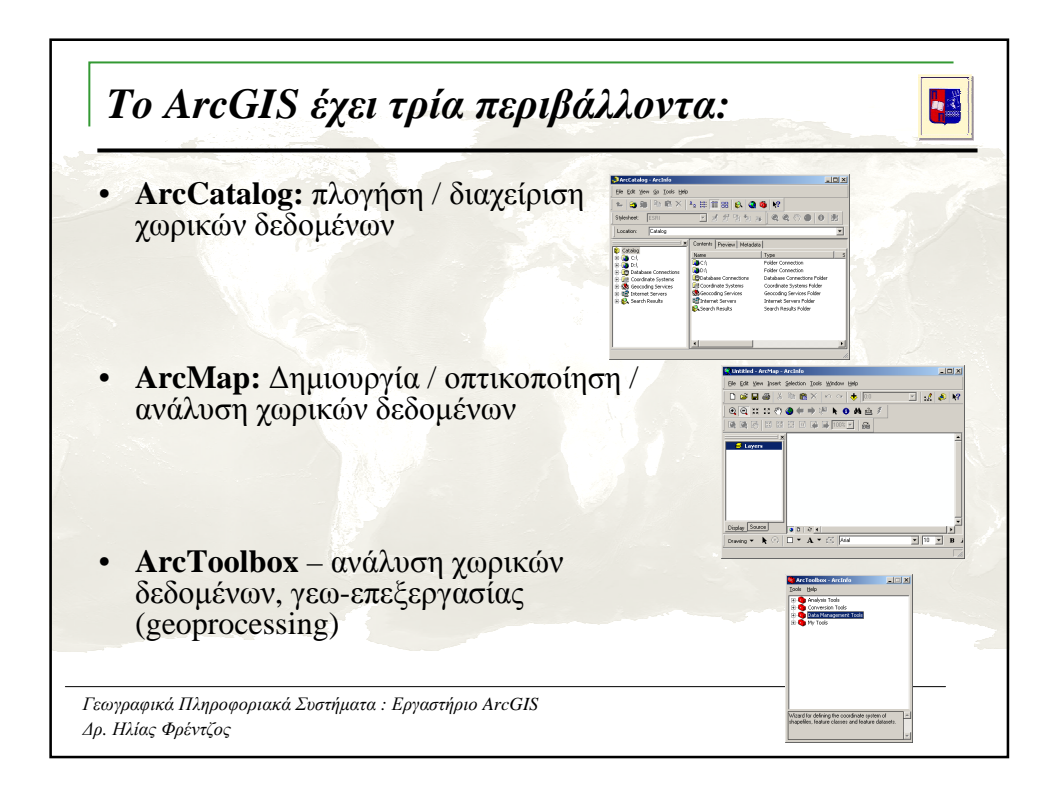

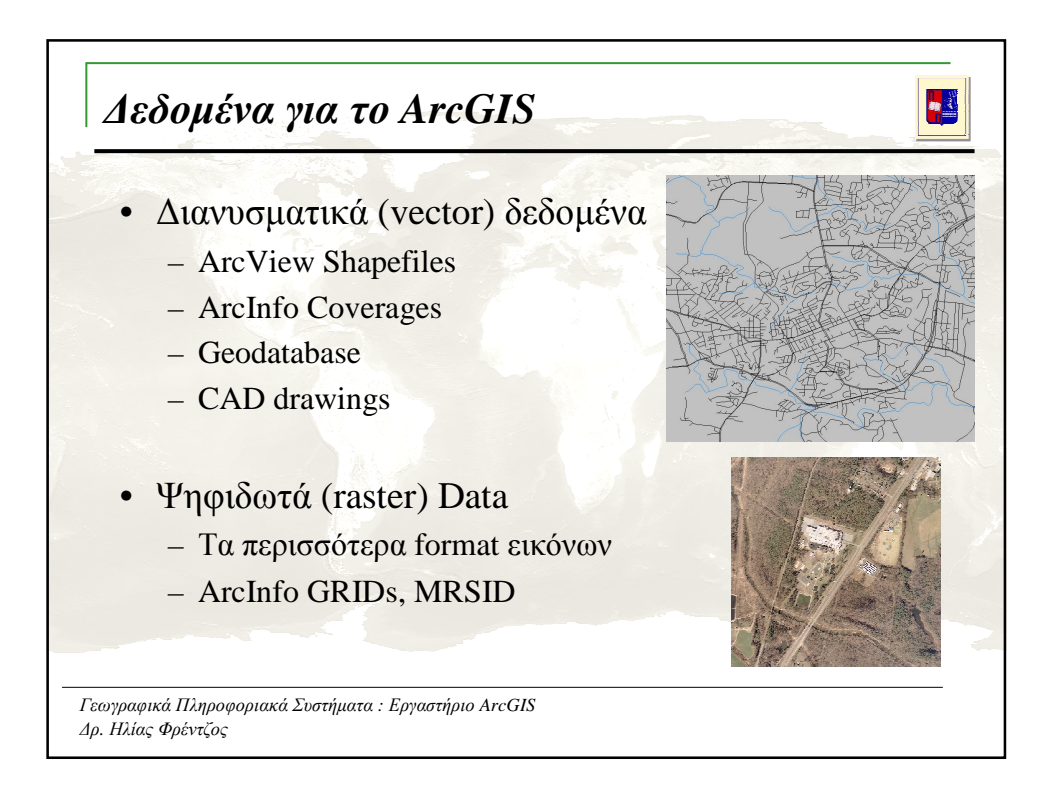

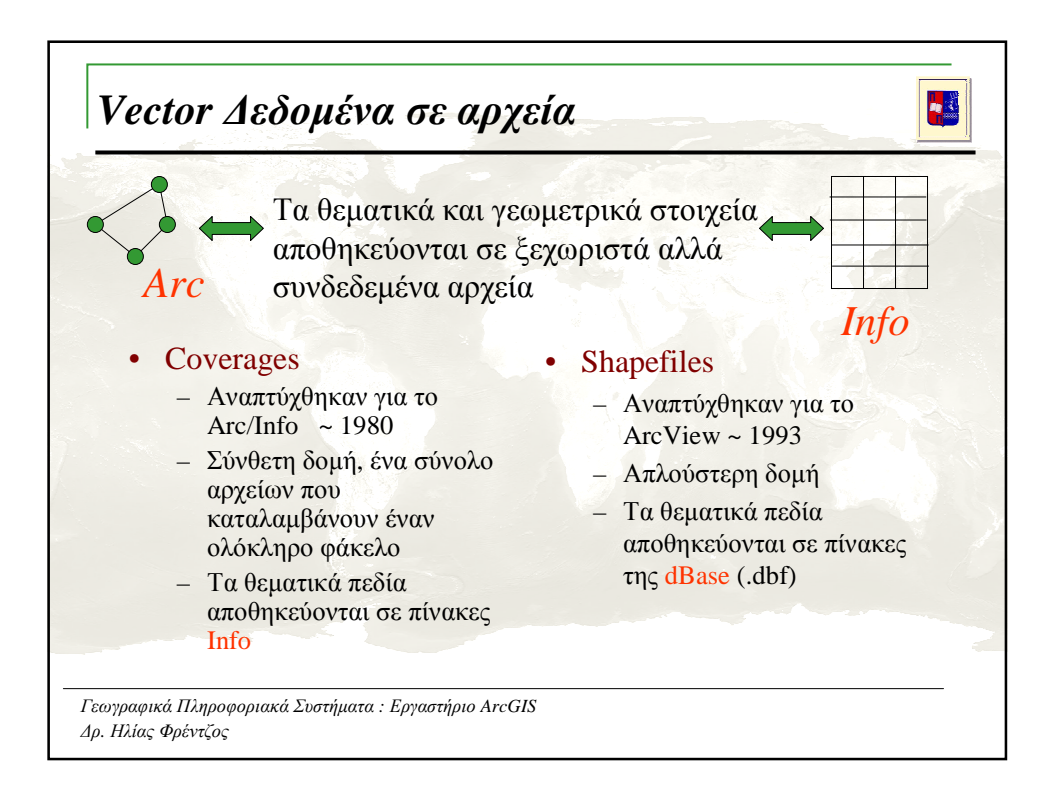

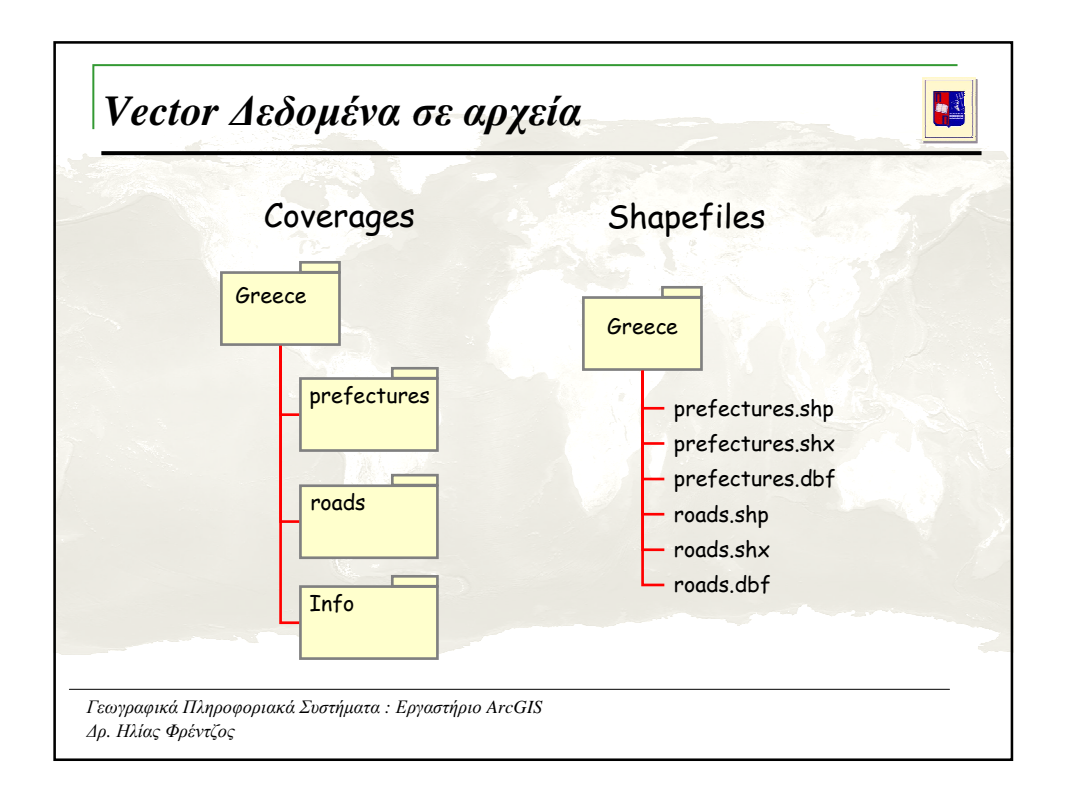

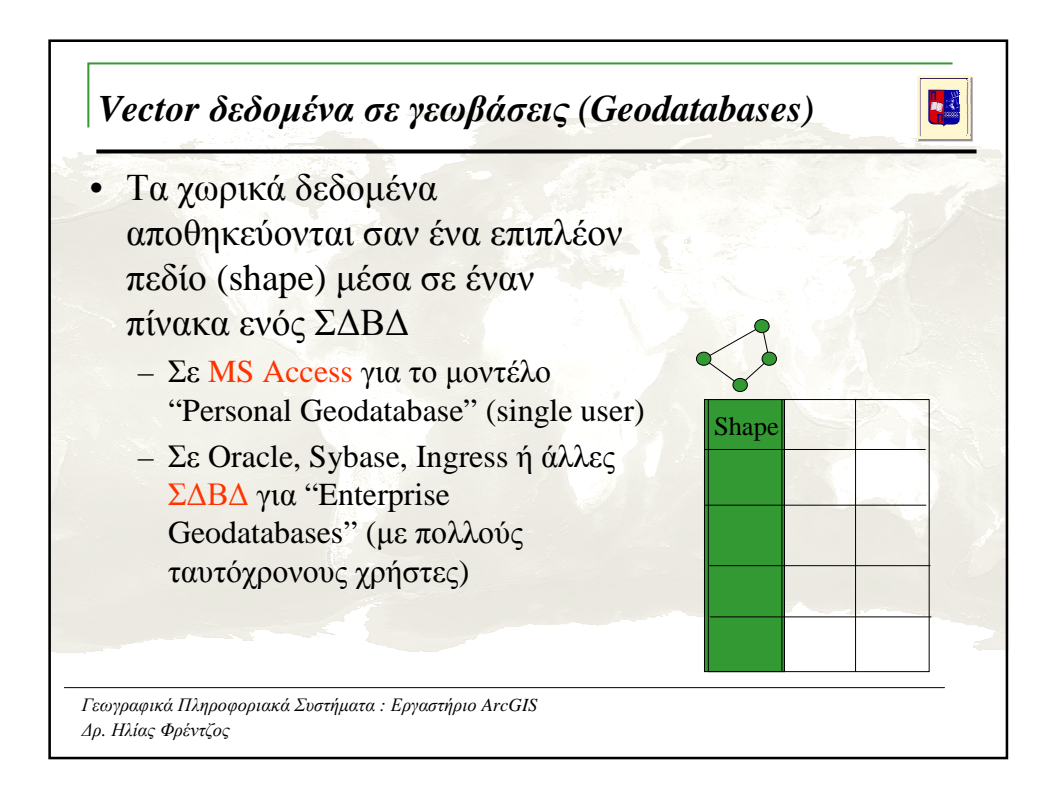

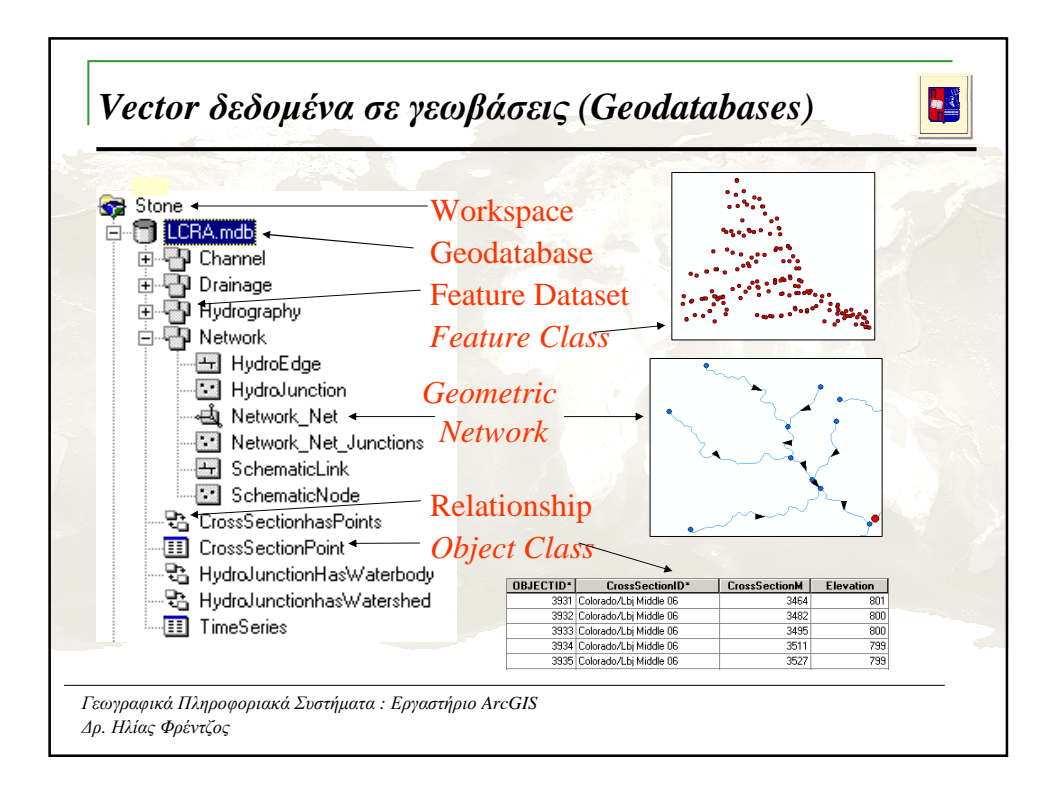

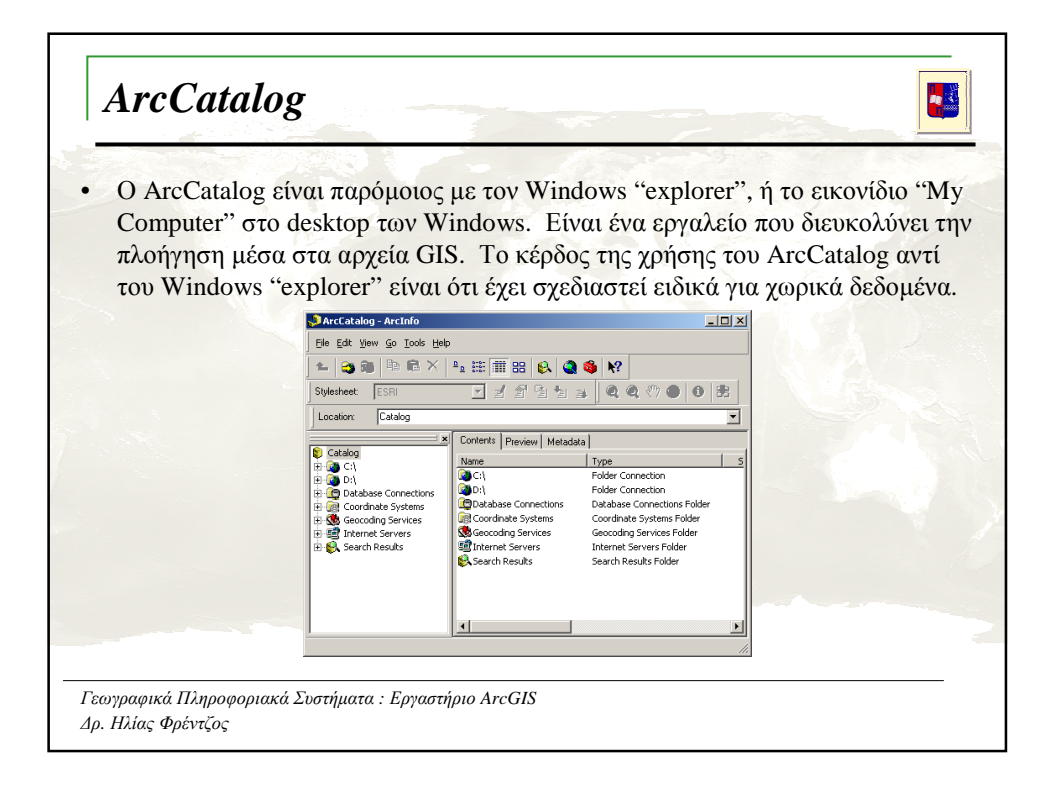

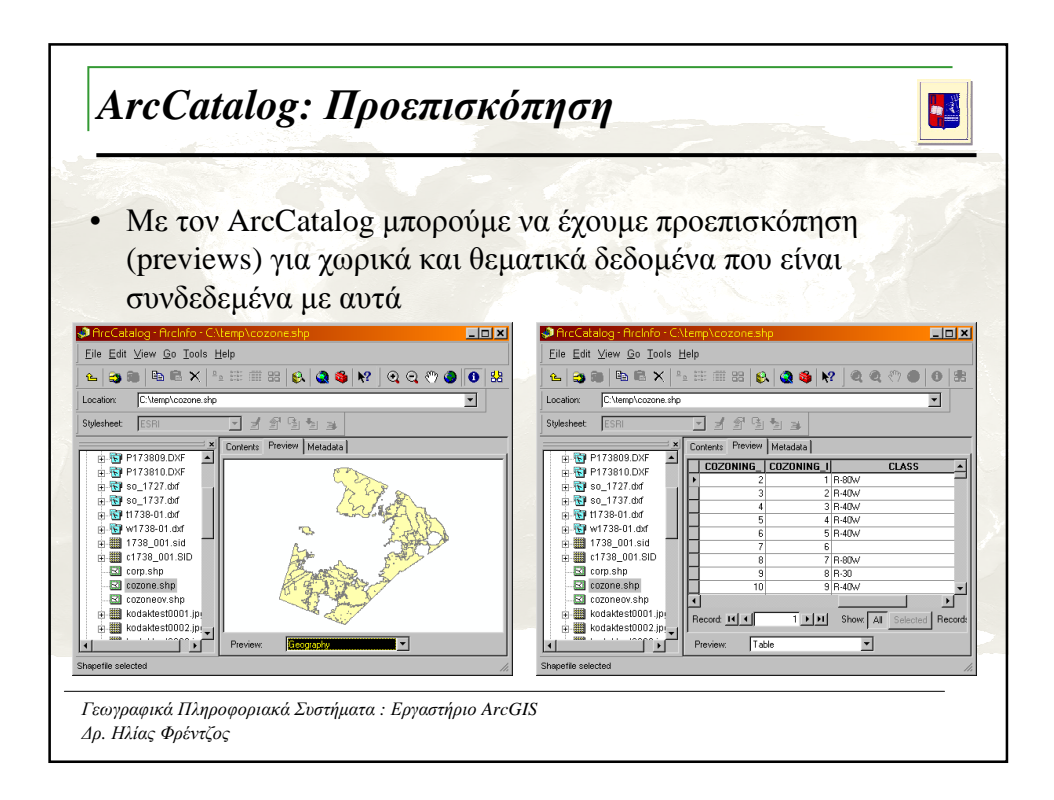

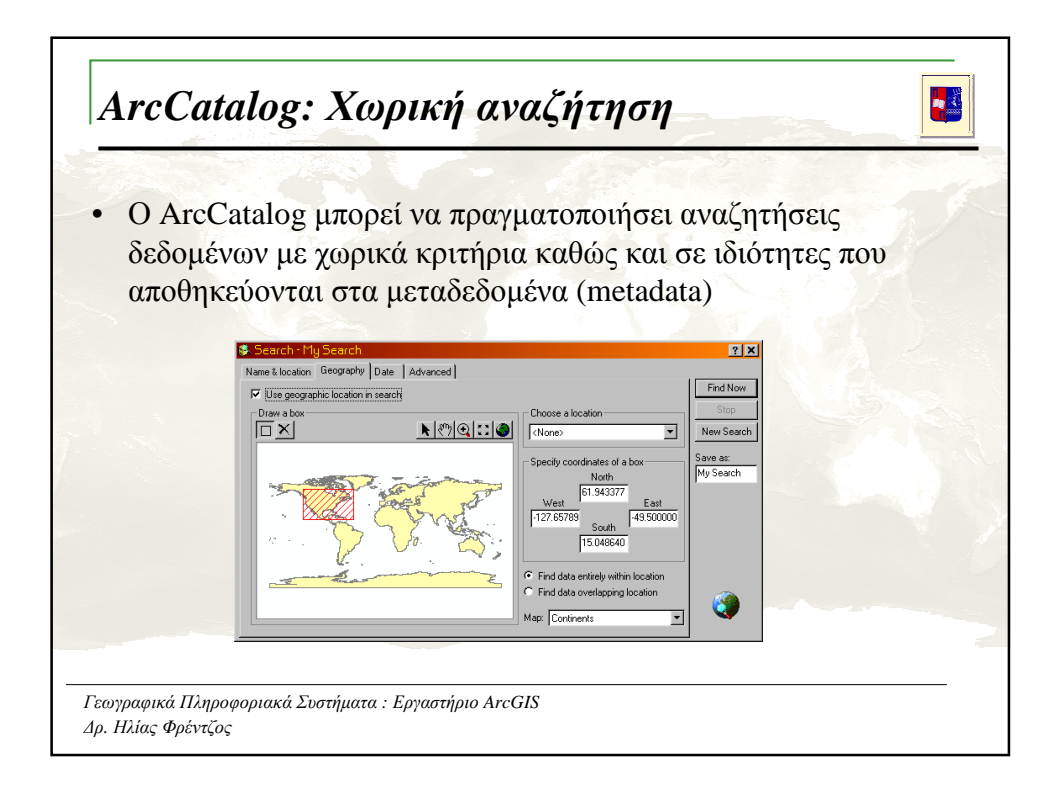

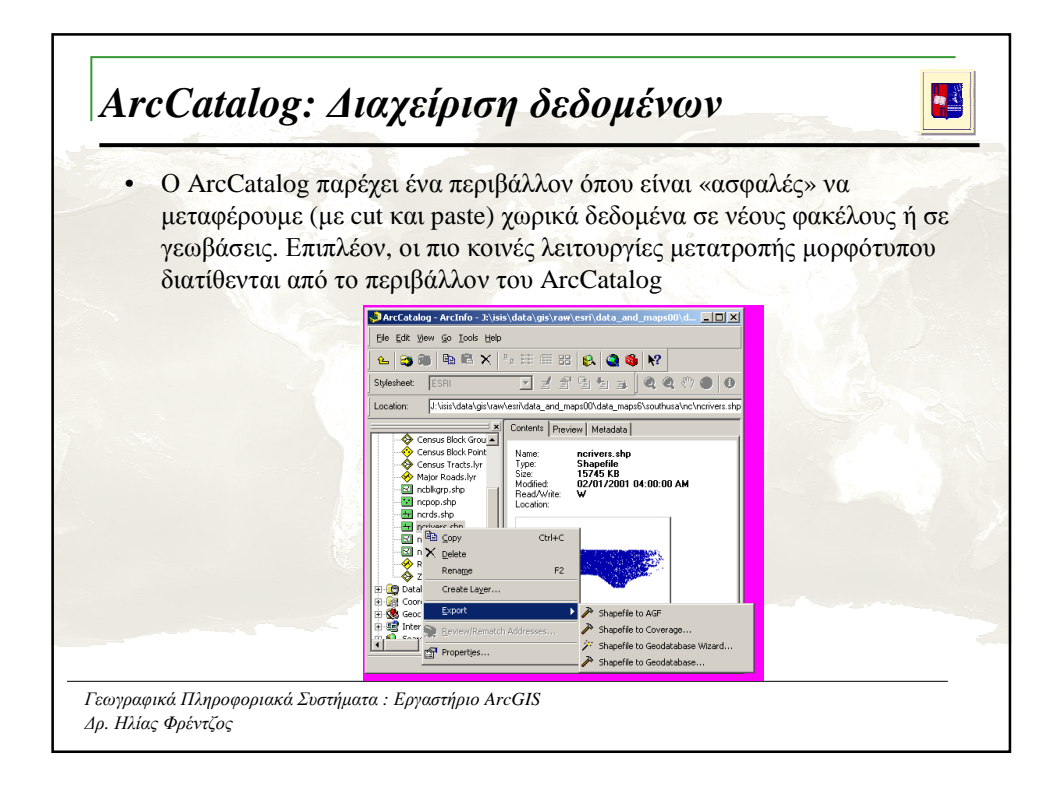

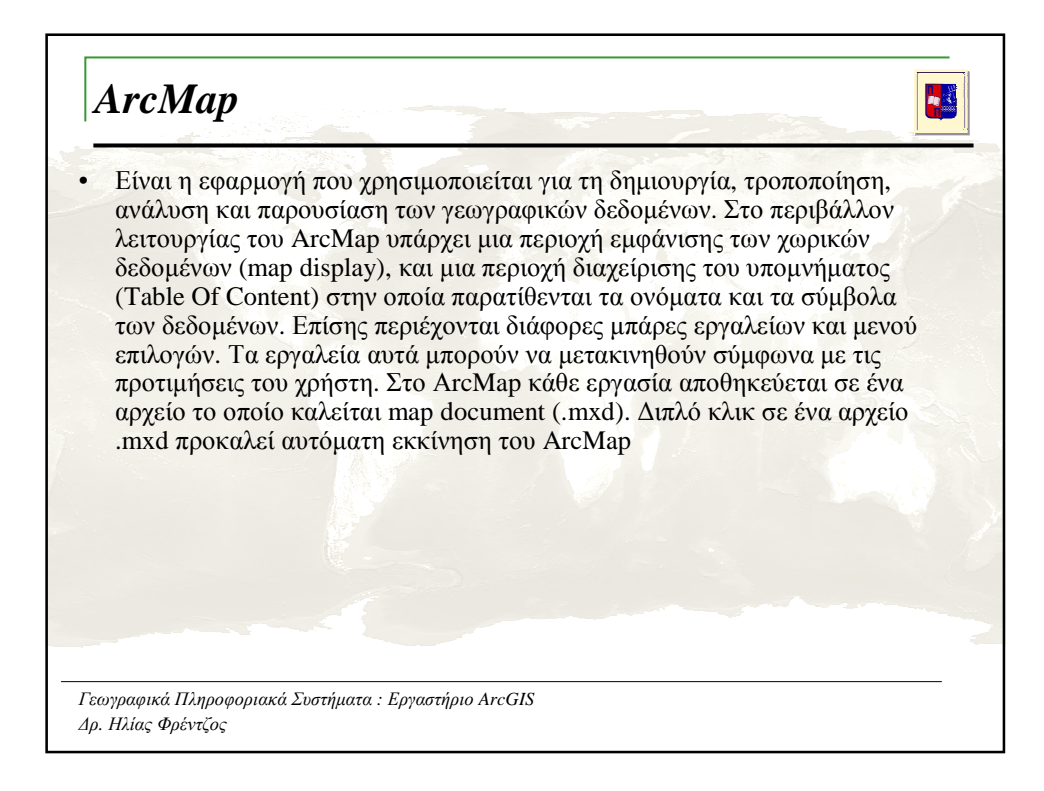

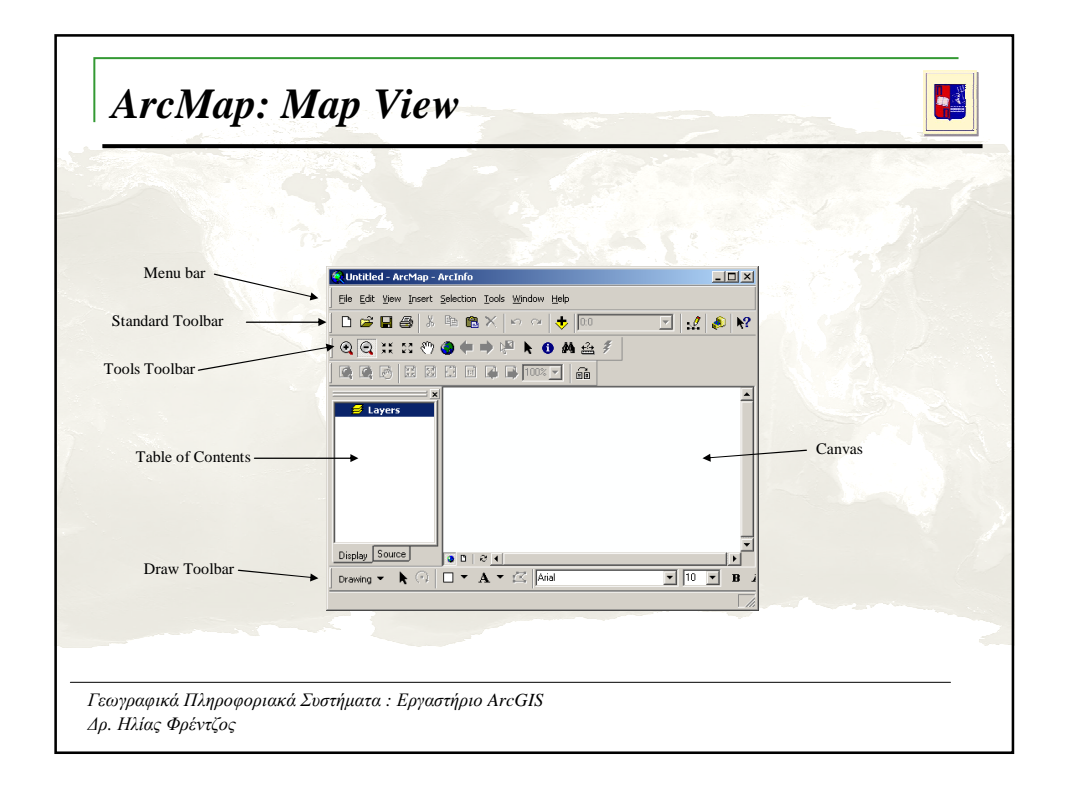

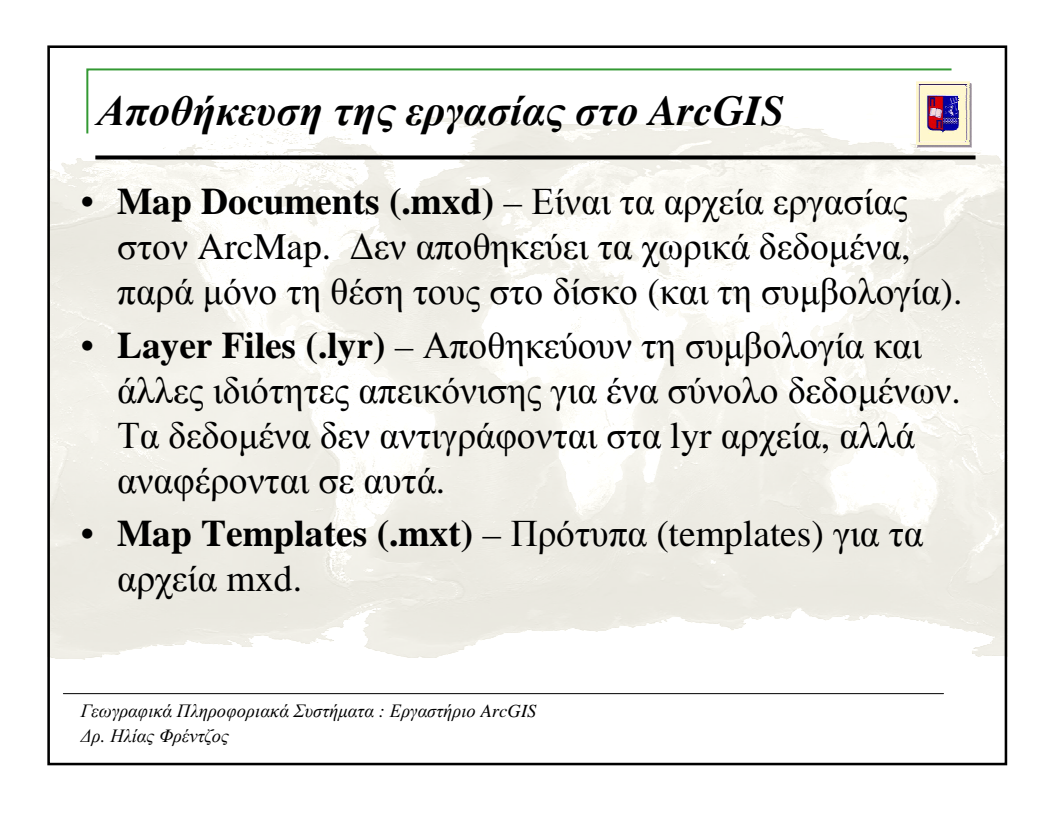

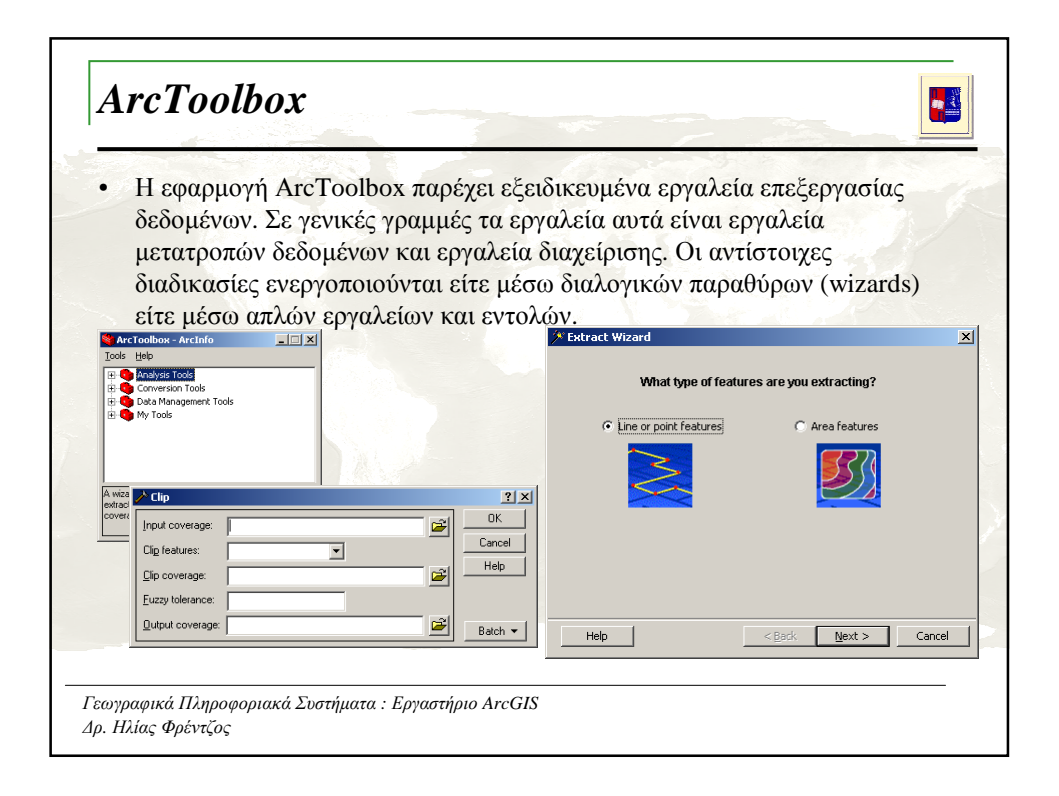

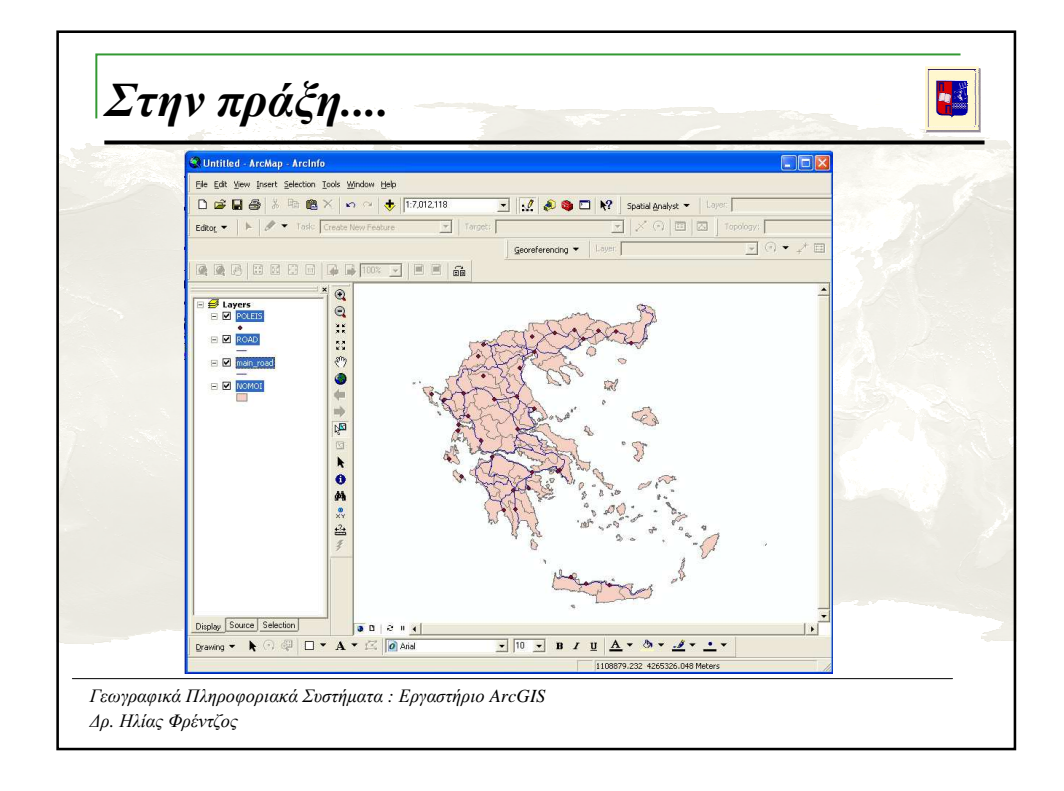

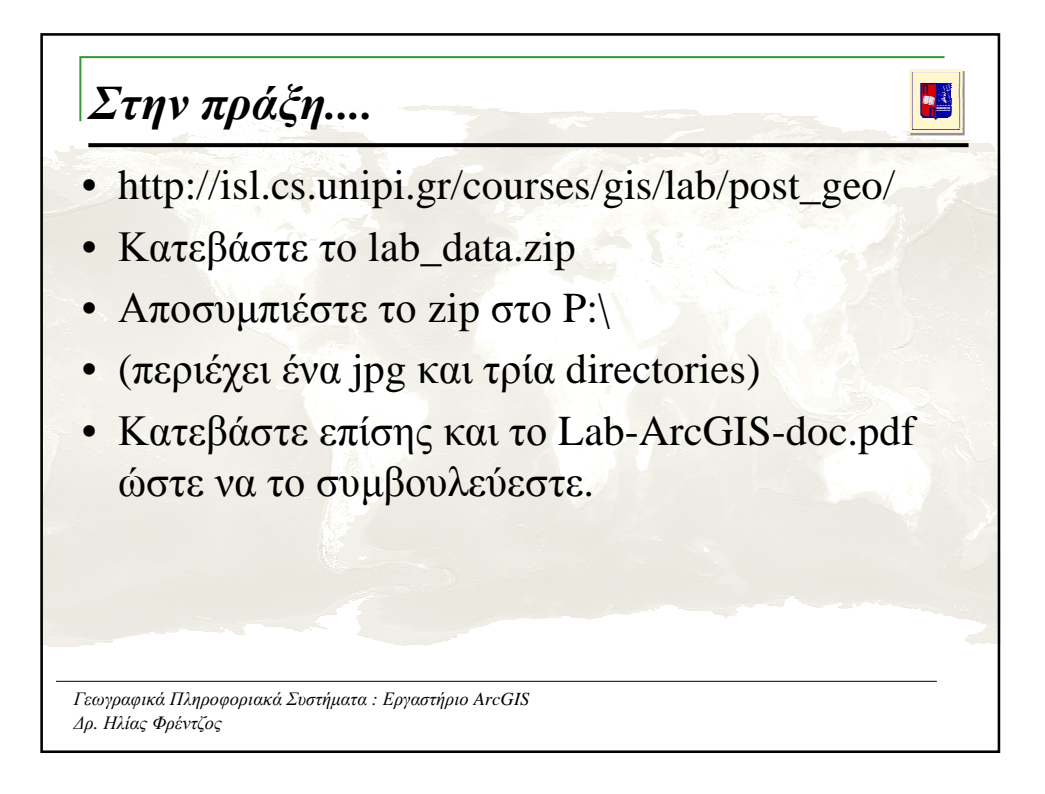

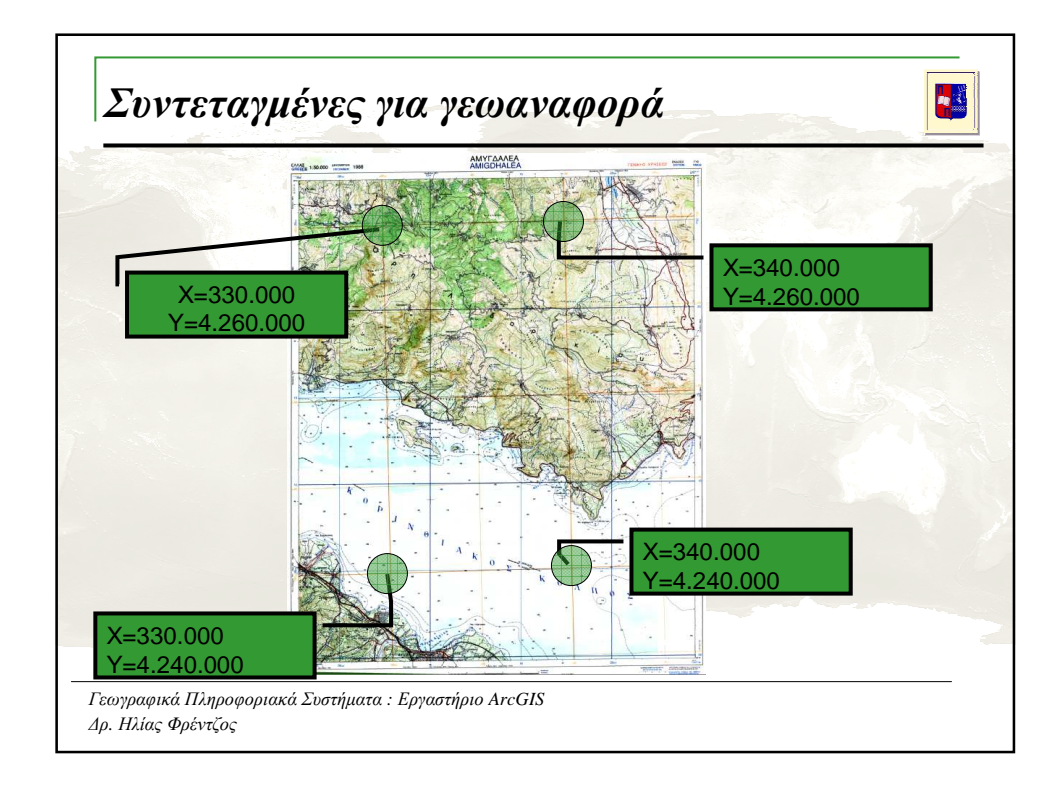

| Θεματικό επίπεδο | Όνομα (Shapefile<br>Name) | Τύπος (Feature<br>Type) | Σύστημα αναφοράς<br>(Spatial Ref.) |
|------------------|---------------------------|-------------------------|------------------------------------|
| Ακτογραμμή       | seashore                  | Polyline                | ΕΓΣΑ'87                            |
| Οδικό δίκτυο     | roads                     | Polyline                | ΕΓΣΑ'87                            |
| Οικισμοί         | urban_areas               | Polygon                 | ΕΓΣΑ'87                            |
| Μονές/Εκκλησίες  | churches                  | Point                   | ΕΓΣΑ'87                            |

| ' Area (πολύγωνα)         | ' Length (γραμμικά στοιχεία, |  |
|---------------------------|------------------------------|--|
| Dim Output as double      | Dim Output as double         |  |
| Dim pArea as Iarea        | Dim pCurve as ICurve         |  |
| Set pArea = [shape]       | Set pCurve = [shape]         |  |
| Output = pArea.area       | Output = pCurve.Length       |  |
| ' Centroid (πολύγωνα)     | ' Χ, Υ Σημεία                |  |
| Dim Output As Double      | Dim Output As Double         |  |
| Dim pArea As IArea        | Dim pPoint As IPoint         |  |
| Set pArea = [Shape]       | Set pPoint = [Shape]         |  |
| Output = pArea.Centroid.X | Output = pPoint.X            |  |

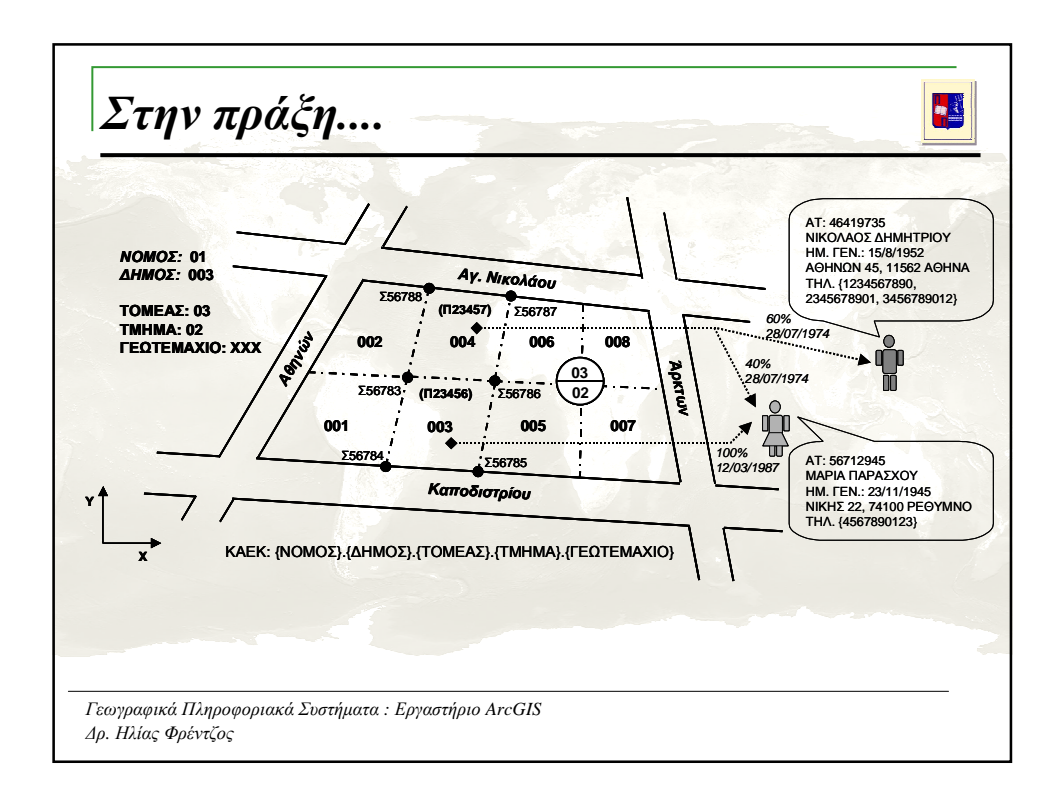